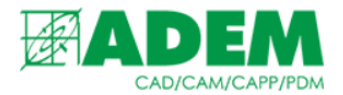

### РАБОТА С ИНСТРУМЕНТОМ «КАЛИБР» СПРАВОЧНИКА IRIS «СРЕДСТВА ИЗМЕРЕНИЯ»

08.08.2023

### СОЗДАНИЕ ИНСТРУМЕНТА В СИСТЕМЕ IRIS

1. Для создания инструмента типа «Калибр» в справочнике iRIS необходимо открыть универсальный клиент iRIS. Для этого в системе ADEM нажмите кнопку «Работа с БД».

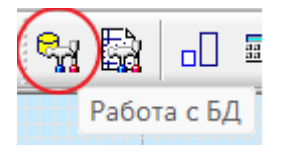

2. В открывшемся клиенте необходимо перейти к прикладной области «Средства измерения» -> «Калибр» на вкладке «Прикладные области».

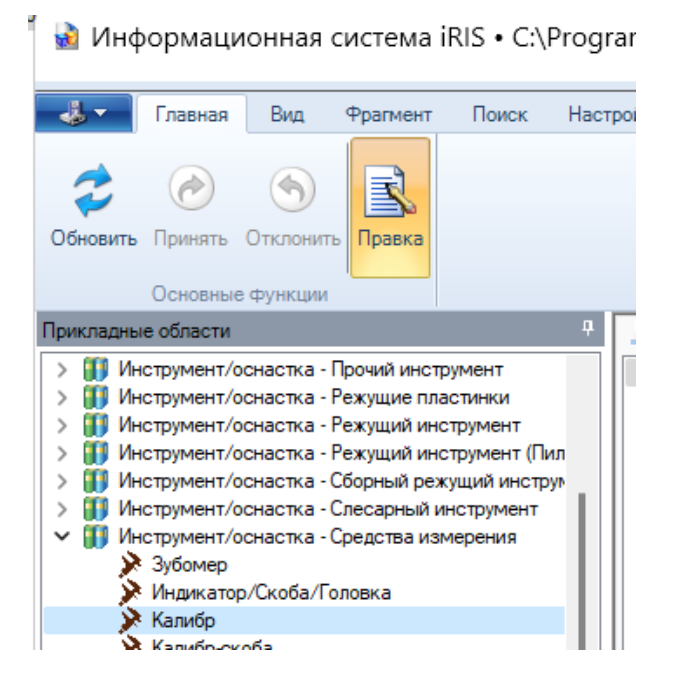

3. Создаём новый объект «Калибр», нажав ПКМ и выбираем пункт меню «Создать новый объект Калибр».

🔀 Создать новый объект Калибр...

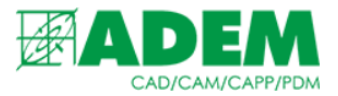

#### 4. В создавшемся объекте заполняем свойства раздела «Основные».

| 1 | Основные                         |                       |
|---|----------------------------------|-----------------------|
|   | 1. Общие данные                  | <i>🕪</i>              |
|   | 2. Обозначение                   |                       |
|   | 3. Наименование группы (тип кали | Не определен          |
|   | 4. Статья затрат                 | <i>i</i>              |
|   | 6. Применяемость                 | Разрешен к применению |
|   | Измерения                        | <b>3</b>              |
|   | Номенклатурный номер/Штрих-код/  |                       |
| 1 | Основные (INI файл ADEM)         |                       |

5. Переходим в раздел «Общие данные» и, нажав ПКМ, создаём новый объект «Общие данные».

🖛 Создать новый объект Общие данные...

#### 6. Заполняем необходимые свойства объекта.

| ~ | Настройка отбражения свойств     |                 |  |  |  |
|---|----------------------------------|-----------------|--|--|--|
|   | Перечень свойств                 |                 |  |  |  |
| ~ | Общие                            |                 |  |  |  |
|   | Наименование                     | КАЛИБР          |  |  |  |
|   | Тип                              | Общие данные    |  |  |  |
|   | Эскиз                            | 42              |  |  |  |
| ~ | Основные                         |                 |  |  |  |
|   | 1. Краткое наименование          | КАЛИБР          |  |  |  |
|   | 2. Полное наименование           | КАЛИБР          |  |  |  |
|   | 3. Стандарт                      |                 |  |  |  |
|   | 4. Тип инструмента/оснастки      | <Не определено> |  |  |  |
|   | 5. Изображение                   | <i>🖗</i>        |  |  |  |
|   | 6. Производитель инструмента/осн | 3.0             |  |  |  |
|   | 7. Период стойкости              | 0               |  |  |  |
|   | Применяемость РИ                 | Ручной          |  |  |  |

- 7. В разделе «Настройка отображения свойств» выбираем свойство «Перечень свойств». Оно отвечает за свойства, отображаемые в разделе «Основные (типоразмер)».
- Настройка отбражения свойств
   Перечень свойств

#### 8. Выбираем какие свойства добавить в раздел «Основные (типоразмер)».

| Перечень свойств                   |          |                               |      | × |
|------------------------------------|----------|-------------------------------|------|---|
| Свойства инструмента/оснастки      | ]        | Свойства инструмента/оснастки |      |   |
| Допуск контролируемого размера     |          |                               |      |   |
| Направление резьбы                 |          |                               |      |   |
| Номинальный размер (D)             |          |                               |      |   |
| Применяемость (назначение калибра) |          |                               |      |   |
| Шаг резьбы                         |          |                               |      |   |
|                                    |          |                               |      |   |
|                                    |          |                               |      |   |
|                                    | Вправо-> |                               | Ввер | x |
|                                    | <-Влево  |                               | Вниз | 3 |

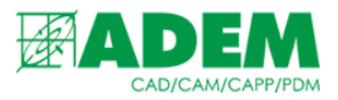

#### 9. Выбрав свойства и добавив их в правое окно, подтвердите выбор.

| Перечень свойств                   |                                |       |  |  |  |  |
|------------------------------------|--------------------------------|-------|--|--|--|--|
| Свойства инструмента/оснастки      | Свойства инструмента/оснастки  |       |  |  |  |  |
| Направление резьбы                 | Допуск контролируемого размера |       |  |  |  |  |
| Применяемость (назначение калибра) | Номинальный размер (D)         |       |  |  |  |  |
|                                    | шаг резьоы                     |       |  |  |  |  |
|                                    |                                |       |  |  |  |  |
|                                    |                                |       |  |  |  |  |
|                                    |                                |       |  |  |  |  |
|                                    |                                |       |  |  |  |  |
|                                    | Bnpaso->                       | Вверх |  |  |  |  |

10.Закончив заполнение остальных свойств, подтверждаем выбор объекта «Общие данные» нажатием на кнопку «Вернуть».

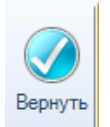

11.В объекте типа «Калибр» появился раздел «Основные (типоразмер)». Заполняем значения новых свойств.

|   | имя ни фамла                             |   |
|---|------------------------------------------|---|
| ~ | Основные (типоразмер)                    |   |
|   | 1. Допуск контролируемого размер         |   |
|   | <ol><li>Номинальный размер (D)</li></ol> | 0 |
|   | 3. Шаг резьбы                            | 0 |
| ~ | Прочие                                   |   |
|   | _                                        |   |

# 12.В зависимости от заполненных данных формируется наименование калибра.

| ~ | Общие                             |                                                    |  |  |  |  |
|---|-----------------------------------|----------------------------------------------------|--|--|--|--|
|   | Наименование                      | 123 Калибр-пробка резьбовой M30x2 6Н Не определена |  |  |  |  |
|   | Тип                               | Калибр                                             |  |  |  |  |
|   | Эскиз                             | 42                                                 |  |  |  |  |
| ~ | Основные                          |                                                    |  |  |  |  |
|   | 1. Общие данные                   | C TECT                                             |  |  |  |  |
|   | 2. Обозначение                    | 123                                                |  |  |  |  |
|   | 3. Наименование группы (тип кали! | Калибр-пробка резьбовой                            |  |  |  |  |
|   | 4. Статья затрат                  | Q                                                  |  |  |  |  |
|   | 6. Применяемость                  | Разрешен к применению                              |  |  |  |  |
|   | Измерения                         | 8.                                                 |  |  |  |  |
|   | Номенклатурный номер/Штрих-код/   |                                                    |  |  |  |  |
| ~ | Основные (INI файл ADEM)          |                                                    |  |  |  |  |
|   | Имя INI файла                     | kalibr.ini                                         |  |  |  |  |
| ~ | Основные (типоразмер)             |                                                    |  |  |  |  |
|   | 1. Допуск контролируемого разме;  | 6H                                                 |  |  |  |  |
|   | 2. Номинальный размер (D)         | 30                                                 |  |  |  |  |
|   | 2 Illes and 6.                    | 2                                                  |  |  |  |  |

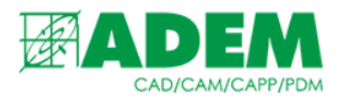

13.После завершения работы с инструментом необходимо сохранить его на сервере. Для этого нажмите кнопку «Принять».

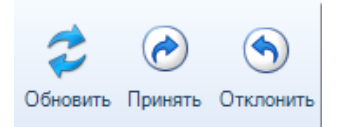

14. Теперь инструмент можно добавить в техпроцесс. Для этого встаньте на переход, нажмите ПКМ -> «Новый» -> «Средства измерения» -> «Калибры...».

| H                                                         | Новый                              | >                     | 🕅 Слесарный инструмент     | >                     | Микрометры                                   |
|-----------------------------------------------------------|------------------------------------|-----------------------|----------------------------|-----------------------|----------------------------------------------|
| E                                                         | Вставить новый                     | >                     | Приспособления             | >                     | Толщиномеры/Стенкомеры/Нутромеры/Глубиномеры |
| C                                                         | Сервис                             | >                     | Вспомогательный инструмент | і инструмент Угломеры | Угломеры                                     |
| ₩ E                                                       | Вырезать                           |                       | Средства измерения         | >                     | Индикаторы/Скобы/Головки<br>Линейки          |
|                                                           | Копировать                         |                       | 🕈 Режущий инструмент       | >                     | Кольца резьбовые                             |
| E                                                         | Вставить как ссылку                |                       | Прочий инструмент          | >                     | Пробки резьбовые                             |
| <ul> <li>Удалить</li> <li>Управление маршрутом</li> </ul> | Удалить                            | 1                     | 🖻 Средства защиты          |                       | Калибр-скобы                                 |
|                                                           | Управление маршрутом               | -                     | 🚳 Вспомогательный материал |                       | Калибр-пробки гладкие                        |
| (                                                         | Свойства из файла Чи<br>Свойства @ | h <sub>s</sub> Режимы | >                          | Плиты                 |                                              |
| (                                                         |                                    | 🕑 Переход             | >                          | Шаблоны радиусные     |                                              |
|                                                           |                                    |                       |                            |                       | калиоры                                      |

## 15. Далее необходимо нажать «Выбрать инструмент/оснастку из справочника iRIS».

Выбрать инструмент/оснастку из справочника iRIS

Выбрать инструмент/оснастку из справочника ADEM

#### 16.В открывшемся клиенте выберете необходимый калибр.

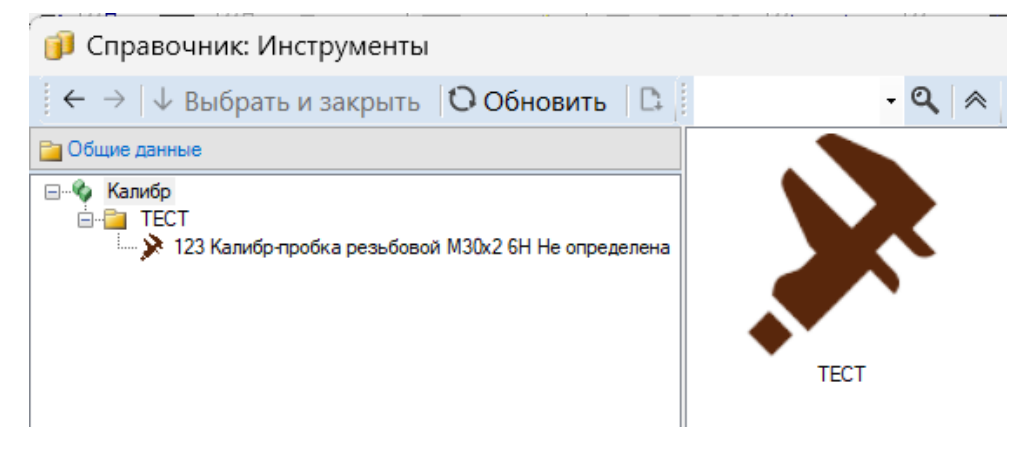